### 11. 請求・支払(包括契約が対象)

### 新Kanたす 改訂点

|   | 変更点                   | 現状                                                                                   |
|---|-----------------------|--------------------------------------------------------------------------------------|
| 1 | 電子マニフェスト登録料・使用料<br>は、 | 電子マニフェスト登録料・使用料を<br>支払い                                                              |
|   | JWNETに関わる費用のみの支払い     | <ul> <li>e-リバース登録料</li> <li>e-リバース使用料</li> <li>JWNET登録料</li> <li>JWNET使用料</li> </ul> |

# 業務フロー 請求・支払(包括契約のみ)

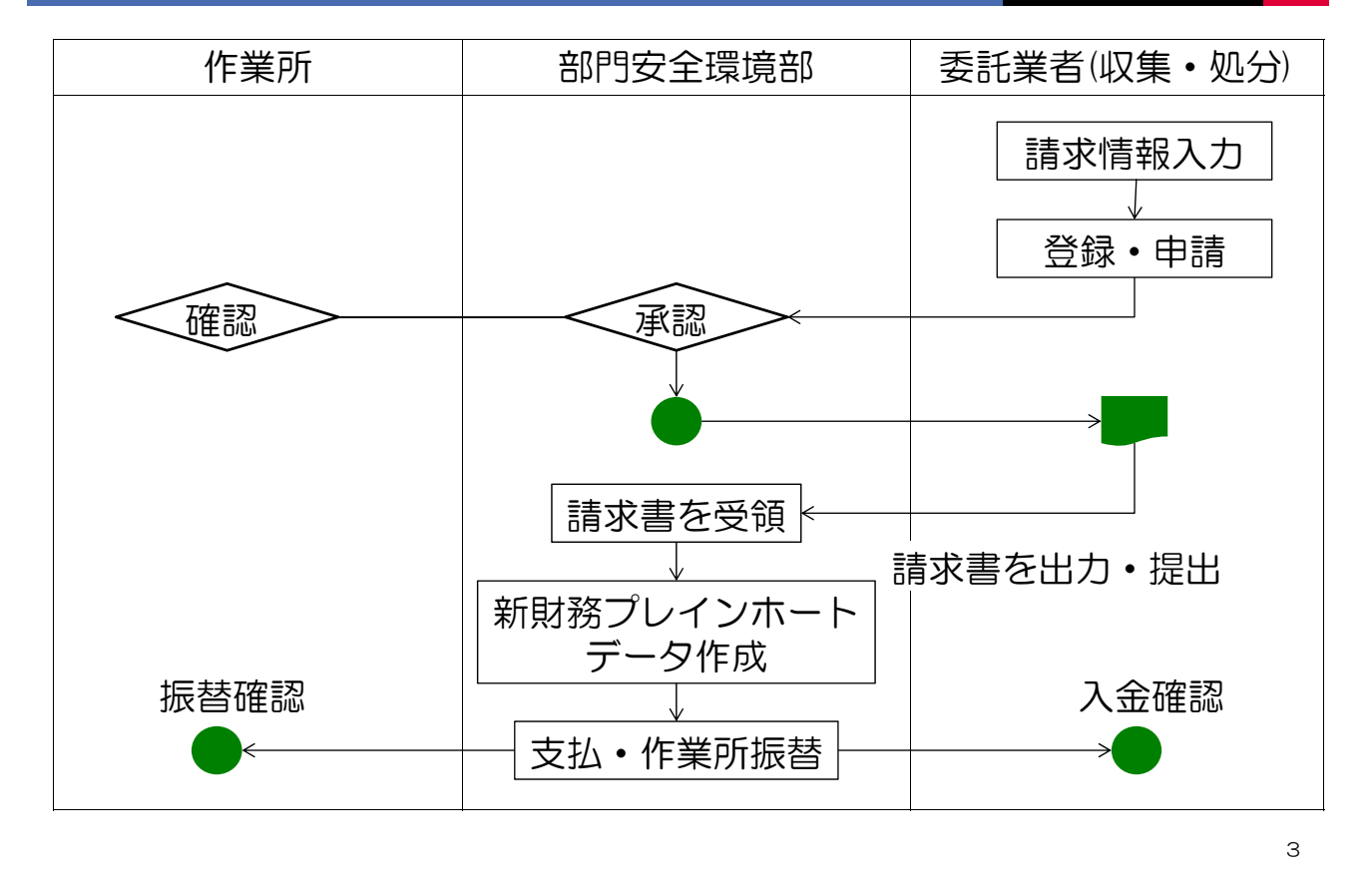

未請求データの検索

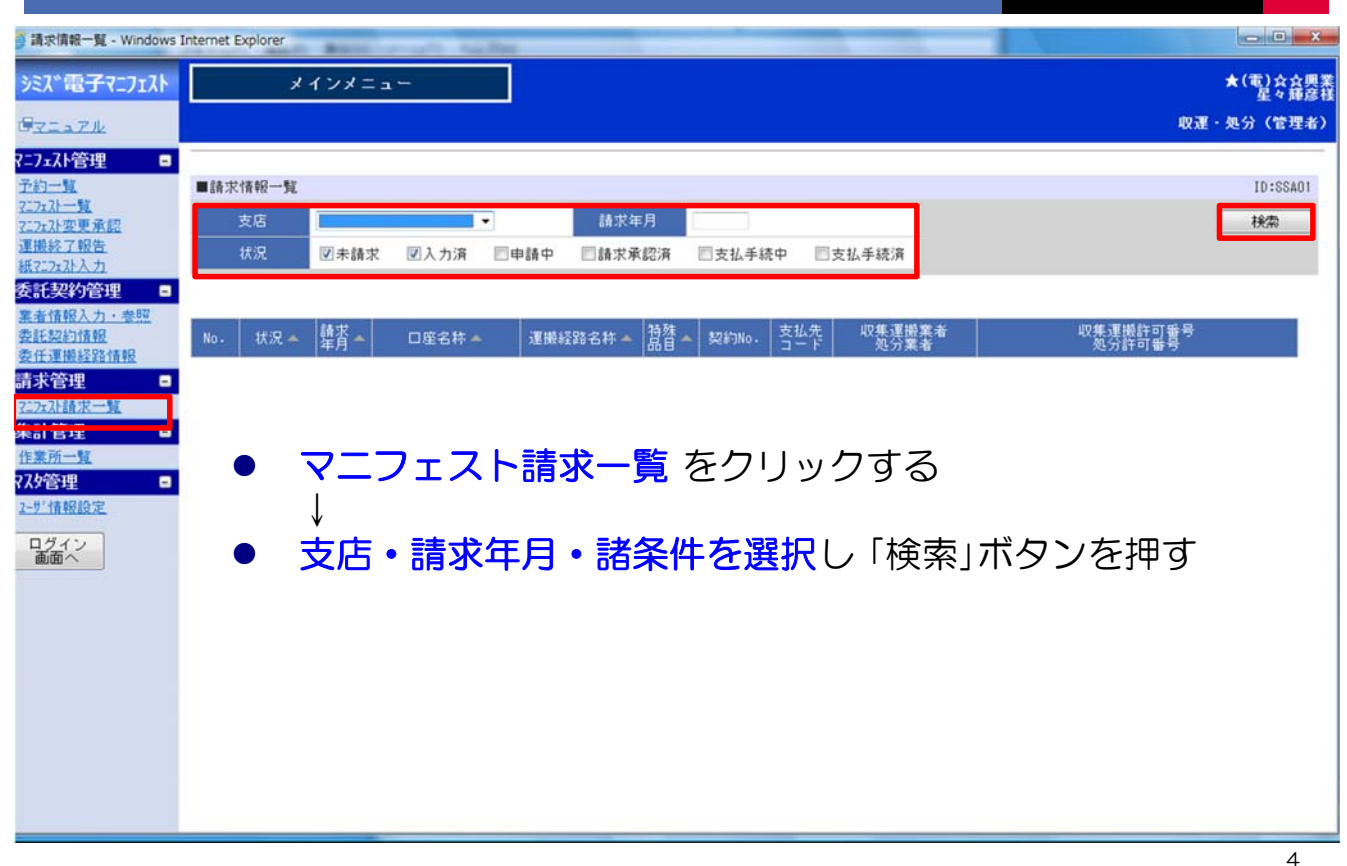

### 未請求データの口座選択

| )請求情報一覧 - Windows        | s Internet Explorer                                                                                                    | - 0 ×             |
|--------------------------|----------------------------------------------------------------------------------------------------|-------------------|
| シミズ電子マニフェスト              | メインメニュー                                                                                                    | ★(電)☆☆興業<br>星々輝彦様 |
| GYLATH                   | Shi ka sa sa sa sa sa sa sa sa sa sa sa sa sa                                                                                                    | 運・処分(管理者)         |
| 7=7x7h管理 🛛               | ■読む状態の一般の                                                                                                    | 10.00401          |
| 71727日                   |                                                                                                    | 10:55401          |
| 運搬終了報告<br>紙72.7x7人力      | 状況         図未請求         図入力済         回申請中         「請求承認済         回支払手続中         回支払手続済                                                                         |                   |
| 委託契約管理 🛛                 | 請求チェックリスト出力<br>請求申請<br>請求書発行                                                                                                    |                   |
| 表在運動1993時間<br>表在運動1993時間 | No. 状況 ▲ 離求 ▲ 口座名林 ▲ 運搬経路名林 ▲ 特殊 ▲ 契約No. 支払先 収集運搬業者 収集運搬業者 処分許可番号 処分許可番号                                                                                       |                   |
| 請求管理 🛛                   | 1未請求<br>1未請求<br>1+請求<br>1+請求<br>1+請求<br>1+請求<br>1+請求<br>1+請求<br>1+請求<br>10000251★(電)☆… [04010770011]福岡県-[040107700<br>11日間県<br>10000251★(電)☆… [04010770011]福岡県 | 011]福岡県           |
| 集計管理 🛛                   |                                                                                                    |                   |
| 作業所一覧<br>77.5管理 -        | ● 該当する作業所の「口座名称」をクリックする                                                                                                    |                   |
| 2-9%情報設定                 |                                                                                                    |                   |
| ログイン 画面へ                 |                                                                                                    |                   |
|                          |                                                                                                    |                   |
|                          |                                                                                                    |                   |
|                          |                                                                                                    |                   |
|                          |                                                                                                    |                   |
|                          |                                                                                                    |                   |
|                          |                                                                                                    |                   |
|                          |                                                                                                    |                   |

5

# 請求マニフェストを確定

| 電子マニフェスト                                      |            | メインメニ         | a                                        |                 |                        |               |         |          |       | ★(電)☆<br>星々 |
|-----------------------------------------------|------------|---------------|------------------------------------------|-----------------|------------------------|---------------|---------|----------|-------|-------------|
| 2.7.JL                                        |            |               |                                          |                 |                        |               |         |          | 40.3  | ■・処分(管      |
| 管理 🗉                                          |            |               |                                          |                 |                        |               |         |          |       |             |
| - BY                                          | ■請求マ       | ニフェスト一覧       |                                          |                 |                        |               |         |          |       | ID:SS       |
| 夏夏夏                                           | 展開         |               |                                          |                 |                        |               |         |          | 検索    | 戻る          |
| 報告                                            | 08         | ế名称 01/01/01  | an an an an an an an an an an an an an a | 作業所名称           | •                      | 最終処分終了日       |         | <b>~</b> | 0     |             |
| 人力                                            | 運搬約        |               | )☆☆興業→                                   | (電)… 収集運搬業者 ★(  | 電)☆☆興業                 | 処分業者          | ★(電)5   | ☆興業      | 状況    | 未請求         |
|                                               |            |               |                                          |                 |                        |               |         |          |       | 1.000       |
| 情報                                            | 精动法        | 0013/02       | 2                                        | 5 <b>%</b>      |                        |               |         |          |       |             |
| 经路情報                                          | BR 455-TF. | 2013/02       | <u>v</u>                                 |                 | and the all shall be   |               |         |          | 1     |             |
| 2 🗖                                           | No.        | · 交付年月日本      | 望理者号本                                    | //rmint.00      | 廃業物種類▲<br>178140 17645 | ****          |         | A.12     | 作業所名本 | 藿 -         |
| 之一覧                                           |            | (-)1/1 音号 ▲   | (_/I AFIZ 73 A                           | ● 作美时间▲   建撒时间▲ | 建版形版本                  | 单回番号 🔺        |         |          | 設置へ   | ~           |
|                                               |            | 1 45913649642 | 11                                       | <i>ж</i> а      | •                      |               | [接盘]    | 004m     | 机统工中  | -           |
| L                                             |            | 2013/02/01    | 194                                      | その他のがれき語        |                        |               | (avare) | r 00学院   | 新級工事  |             |
| 8                                             |            | 216672692761  | 紙                                        |                 | *                      | - Constanting | 検索      |          |       | -           |
| <u>872</u>                                    |            | 2013/02/01    |                                          | 廃プラスチック類(未分類)   |                        |               | ,       | 00学院     | 新築工事  |             |
| <u>,                                     </u> | ₩.         | 368984643243  | 紙                                        | -               | •                      |               | 検索      |          |       |             |
|                                               |            | 2013/02/01    |                                          | コンクリートがら(未分類)   |                        |               | ,       | r 00学院   | 新築工事  |             |
|                                               | <u>(</u>   | 91769176321   | 紙                                        | •               | •                      |               | 検索      |          |       |             |

#### 業11-3

# 特殊品目がある場合は追記

| チマニフェスト                                                                                                    | ×                                                                                                    | インメニュー                                                                                                    |                                                                                   |                                                                                                    |                                                                                                    |                                 |                                          |                                     |                                     | ★(電)☆         |
|----------------------------------------------------------------------------------------------------|----------------------------------------------------------------------------------------------------|----------------------------------------------------------------------------------------------------|-----------------------------------------------------------------------------------|----------------------------------------------------------------------------------------------------|----------------------------------------------------------------------------------------------------|---------------------------------|------------------------------------------|-------------------------------------|-------------------------------------|---------------|
| JL.                                                                                                    |                                                                                                    |                                                                                                    |                                                                                   | <b>-</b> 12                                                                                                    |                                                                                                    |                                 |                                          |                                     |                                     | 収運・処分(管理      |
| 理 🗖                                                                                                    |                                                                                                    |                                                                                                    |                                                                                   |                                                                                                    |                                                                                                    |                                 |                                          |                                     |                                     |               |
|                                                                                                    | ■請求マニフェク                                                                                                    | スト一覧                                                                                                    |                                                                                   |                                                                                                    |                                                                                                    |                                 |                                          |                                     |                                     | ID:SS/        |
| 承認                                                                                                    | 展開                                                                                                    |                                                                                                    |                                                                                   |                                                                                                    |                                                                                                    |                                 |                                          |                                     | 検索                                  | 東る            |
| 告                                                                                                    | 口座名称                                                                                                    | 03934937474                                                                                                    | 完…                                                                                | 作業所名称                                                                                                    | E                                                                                                    | •                               | 最終処分終了                                   | 8                                   | 1~ 0                                | 1             |
| 21                                                                                                    | 運搬経路名称                                                                                                    | ★ (電)☆☆!                                                                                                    | 興業→(電)・                                                                           | <ul> <li>収集運搬業者</li> </ul>                                                                                                    | ★(電)☆☆興業                                                                                                    |                                 | 処分業者                                     | ★(電)☆☆興                             | l¥ t                                | 大況 未請求        |
| 力・悲闘                                                                                                    | -                                                                                                    |                                                                                                    |                                                                                   |                                                                                                    |                                                                                                    |                                 |                                          |                                     | _                                   |               |
| 報                                                                                                    | 請求年月                                                                                                    | 013/02                                                                                                    | 登録                                                                                |                                                                                                    |                                                                                                    |                                 |                                          |                                     |                                     |               |
| 路情報                                                                                                    | 交付                                                                                                    | 年月日本 整理番                                                                                                    | #号···                                                                             |                                                                                                    | 廖襄物和                                                                                                    | 10 👞                            |                                          |                                     | 作業所名 🔺                              |               |
| -                                                                                                    | No. 72                                                                                                    |                                                                                                    | τ                                                                                 |                                                                                                    | ╈┹╾╓┿┲┿                                                                                                    | <u> </u>                        | ╱╺┓┾╴                                    |                                     |                                     |               |
| <u>-n</u>                                                                                                    | 201                                                                                                    | ● 合作                                                                                                    | 悝の空                                                                               | 五祖詞至                                                                                                    | きも特殊の                                                                                                    | 508                             | で美加                                      | 0                                   |                                     |               |
|                                                                                                    |                                                                                                    |                                                                                                    |                                                                                   |                                                                                                    |                                                                                                    |                                 |                                          |                                     |                                     |               |
| D. The second second second second second second second second second second second second second second second | 453                                                                                                    | つ つ つ                                                                                                    | -7-                                                                               | Γ フ ト テ                                                                                                    | ニークが                                                                                                    | ないと                             | レスカ                                      | できなし                                | <u>ر</u> )                          |               |
|                                                                                                    | 45:<br>2 <sup>201</sup>                                                                                                    | • 7:                                                                                                    | ニフニ                                                                               | Eストテ                                                                                                    | ータが                                                                                                    | ないる                             | と入力                                      | できなし                                | , ۱°                                |               |
| ■<br>定                                                                                                    | 45:<br>201 166 / 2                                                                                                    |                                                                                                    |                                                                                   | Eストテ                                                                                                    |                                                                                                    | ないる                             |                                          | できない                                | <i>،</i>                            | 1-0 t         |
|                                                                                                    | ✓ 45:<br>✓ 2 <sup>201</sup><br>16672<br>✓ 3 <sup>2013/</sup>                                                                                                    |                                                                                                    |                                                                                   |                                                                                                    |                                                                                                    | ないる                             | と入力                                      | できない                                |                                     | 1+U_ <b>t</b> |
|                                                                                                    | ✓ 45:<br>✓ 2 <sup>201</sup><br>166/2<br>✓ 3 <sup>2013/</sup><br>68984<br>2013/                                                                                                    |                                                                                                    |                                                                                   |                                                                                                    |                                                                                                    | ない。<br>- ***                    | と入力                                      | できない<br>《作業時                        | 八。<br>間例》                           | 1.0 t         |
|                                                                                                    | ✓ 45:<br>✓ 2 <sup>201</sup><br>16672<br>✓ 3 <sup>2013/</sup><br>68964<br>✓ 4 <sup>2013/</sup><br>91765                                                                                                    |                                                                                                    |                                                                                   | Eストテ<br>10 ・ p1:00<br>クラスチック類(未)<br>10 ・ p2:00<br>ハクリートがら(未)<br>10 ・ p3:00                                                                                                    | <ul> <li>一夕が</li> <li>A 巡回回収</li> <li>A 巡回回収</li> <li>分類)</li> <li>A 巡回回収</li> <li>A 巡回回収</li> </ul>                                             | ない。                             | と入力〕<br>■ ™ ぁ ®                          | できない<br>《作業時<br>5時~2                | 八。<br>間 例》<br>2時                    | 1.0 jt        |
| 2                                                                                                    | <ul> <li>✓ 45:</li> <li>✓ 2201</li> <li>16672</li> <li>✓ 32013/<br/>68984</li> <li>✓ 42013/<br/>91765</li> <li>✓ 42013/<br/>91765</li> </ul>                                                                                                    |                                                                                                    |                                                                                   | Eストラ<br>サラスチック類(株)<br>サラスチック類(株)<br>サラスチック類(株)<br>ロ・「10:00<br>ウリートがら(株)<br>ウリートがら(株)                                                                                                    | データが、<br>* 巡回回収<br>* 巡回回収<br>* 巡回収<br>* 巡回収<br>* 巡回収                                                                                             | ない。<br>・                        | と入力                                      | できない<br>《作業時<br>5時~2                | 八。<br>間例》<br>22時                    | 1.01          |
|                                                                                                    | Image: 200         200           Image: 200         166 / 2           Image: 200         3           Image: 200         3                                                                                                    |                                                                                                    |                                                                                   | Eストラ<br>サラスチック類(株)<br>サラスチック類(株)<br>サラスチック類(株)<br>ロー・「12:00<br>ウリートがら(株)<br>サクリートがら(株)<br>ロー・「14:00                                                                                                    | <ul> <li>一夕が、</li> <li>※回回収</li> <li>※回回収</li> <li>※回回収</li> <li>※回回収</li> <li>▲ ※回回収</li> <li>▲ ※回回収</li> </ul>                                 | ないる<br>                         | と入力<br><sup> </sup>                      | できない<br>《作業時<br>5時~2<br>22時必        | ハ。<br>間 例》<br>22時<br>過~5時前          |               |
| <b>一</b><br>定                                                                                                   | Image: Weight of the second second | C2592 /151     46     C2701     46     452 43     48     C2701     C2701     C2702     C2     C                                                                                                    |                                                                                   | Eストラ<br>・ロ・「II:00<br>クラスチック類(未)<br>・ロ・「I2:00<br>・クリートがら(未)<br>・クリートがら(未)<br>・クリートがら(未)<br>・クリートがら(未)<br>・フ・胸磁器くず                                                                                                    | データが、<br>A 巡回収<br>A 巡回収<br>A 巡回収<br>A 巡回収<br>A 巡回収                                                                                               | ない。<br>-<br>-<br>-              | と入力<br>副<br>100 あ 9<br>平日:<br>深夜:<br>休日: | できない<br>《作業時<br>5時~2<br>22時近<br>日曜日 | ハ。<br>間 例》<br>22時<br>過~5時前          | 1-0 t         |
| E<br>E                                                                                                    | V         45:           V         2201           16672         26984           V         32013/           V         32013/           V         42013/           V         52013/           V         52013/           V         82013/           V         82013/                                                                                                    | C2592 / 61     M     C2701     M     4643243     M     4643243     M     T02/01     S646121     M     T02/02     S646121     M     T02/03     S623111     M                                                                                                    |                                                                                   | Eストラ<br>サーマン<br>サーマン | <ul> <li>一夕が、</li> <li>※回回収</li> <li>※回回収</li> <li>※回回収</li> <li>※回回収</li> <li>▲ 巡回回収</li> <li>▲ 巡回収</li> <li>▲ 巡回収</li> </ul>                   | ない。<br>-<br>-<br>-<br>-         | と入力<br>щ № 5 9<br>平日:<br>深夜:<br>休日:      | できない<br>《作業時<br>5時~2<br>22時逝<br>日曜日 | , <b>)。</b><br>間 例》<br>22時<br>過~5時前 |               |
|                                                                                                    |                                                                                                    | C2592 /151     49     C270     4643243     4643243     4643243     40     176321     41     176321     41     176321     41     176321     41     175321     41     175321     41     175321     41     175321     41     175321                                                                                                    |                                                                                   | ロストラ<br>サーマーク類(株)<br>クラスチック類(株)<br>クリートがら(株)<br>サークリートがら(株)<br>マークリートがら(株)<br>マークリートがら(株)<br>マークリートがら(株)<br>マークリートがら(株)<br>マークリートがら(株)<br>マークリートがら(株)                                                                                                    | <ul> <li>一夕が、</li> <li>※回回収</li> <li>※回回収</li> <li>※回回収</li> <li>※回回収</li> <li>▲ 巡回回収</li> <li>▲ 巡回回収</li> <li>▲ 巡回回収</li> </ul>                 | ない。<br>- "<br>- "<br>- "<br>- " | と入力<br>щ № 5 9<br>平日:<br>深夜:<br>休日:      | できない<br>《作業時<br>5時~2<br>22時<br>日曜日  | , <b>)。</b><br>間 例》<br>22時<br>過~5時前 |               |
|                                                                                                    | マ         45:           マ         200           16672         16672           マ         32013/           マ         32013/           マ         42013/           マ         42013/           マ         52013/           マ         62013/           マ         62013/           マ         62013/           マ         62013/           トウ         639745                                                                                                    |                                                                                                    | 一<br>フ<br>二<br>一<br>、<br>、<br>、<br>、<br>、<br>、<br>、<br>、<br>、<br>、<br>、<br>、<br>、 | Eストラ<br>・ ()1:00<br>クラスチック類(株)<br>クリートがら(株)<br>・ ()3:00<br>・ ()3:00<br>・ ()3                                                                                                    | <ul> <li>一夕が、</li> <li>※回回収</li> <li>※回回収</li> <li>※回回収</li> <li>※回回収</li> <li>▲ 巡回回収</li> <li>▲ 巡回回収</li> <li>▲ 巡回回収</li> <li>▲ 巡回回収</li> </ul> |                                 | と入力<br>平日:<br>深夜:<br>休日:                 | できない<br>《作業時<br>5時~2<br>22時<br>日曜日  | , <b>)。</b><br>間 例》<br>22時<br>過~5時前 |               |
|                                                                                                    |                                                                                                    | ● マー<br>102701<br>4643243<br>4643243<br>4643243<br>4643243<br>4643243<br>402707<br>10176321<br>46<br>102702<br>1016321<br>46<br>102702<br>1016321<br>46<br>102707<br>1016321<br>46<br>102707<br>1016321<br>1016321 | 一<br>一<br>二<br>二<br>二<br>二<br>二<br>二<br>二<br>二<br>二<br>二<br>二<br>二<br>二           | Eストラ<br>・ II:00<br>クラスチック類(未)<br>シクリートがら(未)<br>・ II:00<br>・ II:00<br>・ クリートがら(未)<br>・ II:00<br>・ II:000<br>・ II:000<br>・ II:000<br>・ II:000<br>・ II:000<br>・ II:000<br>・ II:0                                                                                                    | <ul> <li>一夕が、</li> <li>※回回収</li> <li>※回回収</li> <li>※回回収</li> <li>※回回収</li> <li>▲ 巡回回収</li> <li>▲ 巡回回収</li> <li>▲ 巡回回収</li> <li>▲ 巡回回収</li> </ul> |                                 | と入力<br>щ 100 あ 9<br>平日:<br>深夜:<br>休日:    | できない<br>《作業時<br>5時~2<br>22時<br>日曜日  | , <b>)。</b><br>間 例》<br>22時<br>過~5時前 |               |

# 請求情報が確定し登録される

| 7171                                                                                                    | メインメ                                                                                                    | = a/                  |                                                                                                    |                                                                                                    |                                                                                                    |                                      | 3                                                                  | (電)<br>星 |
|----------------------------------------------------------------------------------------------------|----------------------------------------------------------------------------------------------------|-----------------------|----------------------------------------------------------------------------------------------------|----------------------------------------------------------------------------------------------------|----------------------------------------------------------------------------------------------------|--------------------------------------|--------------------------------------------------------------------|----------|
|                                                                                                    |                                                                                                    |                       |                                                                                                    |                                                                                                    |                                                                                                    |                                      | 収遣・タ                                                               | 1分(      |
| •                                                                                                    |                                                                                                    |                       |                                                                                                    |                                                                                                    |                                                                                                    |                                      |                                                                    |          |
| ■請求マ.                                                                                                    | ニフェスト一覧                                                                                                    |                       |                                                                                                    |                                                                                                    |                                                                                                    |                                      |                                                                    | ID       |
| 展開                                                                                                    |                                                                                                    |                       |                                                                                                    |                                                                                                    |                                                                                                    |                                      | 検索                                                                 | 戻        |
| 0.8                                                                                                    | 名称 03                                                                                                    |                       | 作業所名称                                                                                                    |                                                                                                    | ▼ 最終処分終了日                                                                                                    | <b>a</b> ~                           |                                                                    |          |
| 30 146 2                                                                                                    | 198-2181 <b>+</b> (                                                                                                    | 雷)☆☆開業→               | (雷) 10年週提業去                                                                                                    | *(雷) ひひ 思愛                                                                                                    | 机分数表 ★(雷                                                                                                    | ) ひつ用業                               | 1610 1.1                                                           | hi8      |
| AE 180 0                                                                                                    |                                                                                                    | 45/ A ASTER           | A STATISTICAL                                                                                                    | A CETA ASCR                                                                                                    | X277#48                                                                                                    | / A ASTER                            | 10.76                                                              | 374      |
| 請求情報                                                                                                    | 夏が登録されまし                                                                                                    | st.                   |                                                                                                    |                                                                                                    |                                                                                                    |                                      |                                                                    |          |
| 請求年                                                                                                    | 2013/02                                                                                                    | - III                 | <b>録</b>                                                                                                    |                                                                                                    |                                                                                                    |                                      |                                                                    |          |
| - No                                                                                                    | 交付年月日 🔺                                                                                                    | 整理番号▲                 |                                                                                                    | <u> 廃棄物種類 🔺</u>                                                                                                |                                                                                                    |                                      | 作業所名 🔺                                                             |          |
|                                                                                                    | ?ニフェスト番号▲                                                                                                    | 727±7比区分▲             | 作業時間 / 運搬時間                                                                                                    | ▲ 運搬形態 ▲                                                                                                    | 車両番号 🔺                                                                                                    | 合積▲                                  | 数量▲                                                                |          |
| 121                                                                                                    | 2013/01/31                                                                                                    |                       | 廃油                                                                                                    |                                                                                                    | •                                                                                                    | ★ 00学院                               | 新築工事                                                               |          |
|                                                                                                    | 45313643642                                                                                                    | 紙                     | 平日 - 10:00                                                                                                    | A 巡回回収                                                                                                    | ▼ 禰岡 100 お 9911 検索                                                                                                    | ]                                    | 20.0 t                                                             |          |
|                                                                                                    | 2013/02/01                                                                                                    |                       | 廃ブラスチック類(未分                                                                                                    | 類)                                                                                                    |                                                                                                    | ★ 00学院                               | 新築工事                                                               |          |
| 100                                                                                                    | 2                                                                                                    |                       |                                                                                                    |                                                                                                    |                                                                                                    |                                      |                                                                    |          |
|                                                                                                    | <sup>2</sup> 68984643243                                                                                                    | 紙                     | 平日 - 12:00                                                                                                    |                                                                                                    | ▼ 禰岡 100 お 9911 検索                                                                                                    | ]                                    | 10.0 t                                                             |          |
|                                                                                                    | <sup>2</sup> 68984643243<br>2013/02/01                                                                                                    | 紙                     | 平日 • 12:00<br>コンクリートがら(未分                                                                                                    | A 巡回収<br>類)                                                                                                    | ● 福岡 100 お 9911 検索                                                                                                    | ★ 00学院                               | 10.0 t<br>新築工事                                                     |          |
|                                                                                                    | <sup>2</sup><br>68984643243<br>3<br>2013/02/01<br>91769176321                                                                                                    | 紙<br>紙                | 平日 • 12:00<br>コンクリートがら(未分<br>平日 • 13:00                                                                                      | A 巡回回収<br>類)<br>A 巡回回収                                                                                         | <ul> <li>● 福岡 100 お 9911 秋索</li> <li>●</li> <li>●<!--</td--><td>】<br/>★ 00学院</td><td>10.0 t<br/>新築工事<br/>1.0 t</td><td></td></li></ul> | 】<br>★ 00学院                          | 10.0 t<br>新築工事<br>1.0 t                                            |          |
| V                                                                                                    | <sup>2</sup><br>66984643243<br>3<br>91769176321<br>4<br>2013/02/01                                                                                                    | 紙紙                    | 平日 ◆ 12:00<br>コンクリートがら(未分<br>平日 ◆ 13:00<br>その他のがれき類                                                                          | а <u>жор</u> их<br>5)<br>а <u>жор</u> их                                                                       | <ul> <li>●福岡 100 あ 3911 秋衆</li> <li>● 福岡 100 あ 3911 秋衆</li> </ul>                                                                                                    | ★ 00学院<br>★ 00学院                     | 10.0 t<br>新築工事<br>1.0 t<br>新築工事                                    |          |
|                                                                                                    | <sup>2</sup><br>66984643243<br>2013/02/01<br>91769176321<br>4<br>2013/02/01<br>16672692761                                                                                             | 紙<br>紙<br>紙           | 平日 ▼ 12:00<br>コンクリートがら(未分<br>平日 ▼ 13:00<br>その他のがれき類<br>平日 ▼ 11:00                                                            | А ЖООЦХ<br>(р)<br>А ЖООЦХ<br>А ЖООЦХ                                                                           | <ul> <li>福岡 100 お 9911 秋奈</li> <li>・ 福岡 100 お 9911 秋奈</li> <li>・ 福岡 100 お 9911 秋奈</li> </ul>                                                                                                    | ★ 00学院<br>★ 00学院                     | 10.0 t<br>新發工事<br>1.0 t<br>新發工事<br>1.0 t                           |          |
| N<br>N<br>N                                                                                                    | <sup>2</sup> <sup>2</sup> <sup>86984643243 <sup>3</sup> <sup>91769176321 <sup>4</sup> <sup>2013/02/01</sup> <sup>16672692761 <sup>5</sup> <sup>2013/02/02</sup></sup></sup></sup>      | 紙紙                    | 平日 ▼ 12:00<br>コンクリートがら(未分<br>平日 ▼ 13:00<br>その他のがれき類<br>平日 ▼ 11:00<br>コンクリートから(未分                                             | A 巡回回収<br>類)<br>A 巡回回収<br>A 巡回回収<br>類)                                                                         | <ul> <li>福岡 100 お 9911 秋奈</li> <li>福岡 100 お 9911 秋奈</li> <li>福岡 100 お 9911 秋奈</li> <li>福岡 100 お 9912 秋奈</li> </ul>                                                                                                    | ★ ○○学院<br>★ ○○学院<br>★ ○○学院           | 10.0 t<br>新發工事<br>1.0 t<br>新發工事<br>1.0 t<br>新發工事                   |          |
|                                                                                                    | 2<br>68984643243<br>3<br>91769176321<br>4<br>2013/02/01<br>16672692761<br>5<br>2013/02/02<br>54625646121                                                                               | 紙<br>紙<br>紙<br>紙      | 平日 ・ 「2:00<br>コンクリートがら(未分<br>平日 ・ 「3:00<br>その他のがれき類<br>平日 ・ 「1:00<br>コンクリートがら(未分<br>平日 ・ 「4:00                               | а <u>жоо</u> цр<br>а <u>жоо</u> цр<br>а <u>жоо</u> цр<br>а <u>жоо</u> цр<br>а <u>жоо</u> цр                    | <ul> <li>福岡 100 お 9911 秋奈</li> <li>福岡 100 お 9911 秋奈</li> <li>福岡 100 お 9911 秋奈</li> <li>福岡 100 お 9912 秋奈</li> <li>・福岡 100 お 9911 秋奈</li> </ul>                                                                                                    | ★ ○○学院<br>★ ○○学院<br>★ ○○学院           | 10.0 t<br>新築工事<br>1.0 t<br>新築工事<br>1.0 t<br>新築工事<br>10.0 t         |          |
| ×<br>×                                                                                                    | 2<br>68984643243<br>3<br>91769176321<br>4<br>2013/02/01<br>16672692761<br>5<br>2013/02/02<br>5<br>54625646121<br>8<br>2013/02/03<br>8                                                  | 紙<br>紙<br>紙<br>紙      | 平日 ・ 「2:00<br>コンクリートがら(未分<br>平日 ・ 「3:00<br>その他のがれき類<br>平日 ・ 「1:00<br>コンクリートがら(未分<br>平日 ・ 「4:00<br>ガラス・陶磁器くず                  | а <u>жоо</u> цр<br>а <u>жоо</u> цр<br>а <u>жоо</u> цр<br>а <u>жоо</u> цр<br>а <u>жоо</u> цр                    | <ul> <li>福岡 100 お 9911 秋奈</li> <li>福岡 100 お 9911 秋奈</li> <li>福岡 100 お 9911 秋奈</li> <li>福岡 100 お 9912 秋奈</li> <li>福岡 100 お 9911 秋奈</li> </ul>                                                                                                    | ★ ○○学院<br>★ ○○学院<br>★ ○○学院<br>★ ○○学院 | 10.0 t<br>新發工事<br>1.0 t<br>新發工事<br>1.0 t<br>新發工事                   |          |
|                                                                                                    | 2<br>68984643243<br>3<br>2013/02/01<br>91769176321<br>4<br>2013/02/01<br>16672692761<br>5<br>54625646121<br>6<br>89745623111                                                           | 紙<br>紙<br>紙<br>紙<br>紙 | 平日 ・ 「2:00<br>コンクリートがら(未分<br>平日 ・ 「15:00<br>その他のがれき類<br>平日 ・ 「15:00<br>コンクリートがら(未分<br>平日 ・ 「14:00<br>ガラス・陶磁器くず<br>平日 ・ 「5:00 | а <u>жоо</u> цр<br>а <u>жоо</u> цр<br>а <u>жоо</u> цр<br>а <u>жоо</u> цр<br>а <u>жоо</u> цр<br>а <u>жоо</u> цр | <ul> <li>福岡 100 お 9911 秋楽</li> <li>福岡 100 お 9911 秋楽</li> <li>福岡 100 お 9911 秋楽</li> <li>福岡 100 お 9912 秋楽</li> <li>福岡 100 お 9911 秋楽</li> <li>福岡 100 お 9911 秋楽</li> </ul>                                                                                                    | ★ ○○学院<br>★ ○○学院<br>★ ○○学院<br>★ ○○学院 | 10.0 t<br>新築工事<br>1.0 t<br>新築工事<br>1.0 t<br>新築工事<br>10.0 t<br>新築工事 |          |
| <ul> <li>図</li> <li>図</li> <li>図</li> <li>図</li> <li>図</li> <li>図</li> <li></li> <li></li></ul> | 2<br>68984643243<br>3<br>91769176321<br>4<br>2013/02/01<br>4<br>16672692761<br>5<br>2013/02/02<br>5<br>54625646121<br>6<br>2013/02/03<br>89745623111<br>3<br>2013/02/03<br>89745623111 | 紙<br>紙<br>紙<br>紙      | 平日 ▼ 12:00<br>コンクリートがら(未分<br>平日 ▼ 15:00<br>その他のがれき類<br>平日 ▼ 17:00<br>コンクリートがら(未分<br>平日 ▼ 17:00<br>ガラス・陶磁器くず<br>平日 ▼ 15:00    | а жооцр<br>(а)<br>а жооцр<br>а жооцр<br>а жооцр<br>а жооцр<br>а жооцр                                          | <ul> <li>福岡 100 お 9911 秋楽</li> <li>福岡 100 お 9911 秋楽</li> <li>福岡 100 お 9911 秋楽</li> <li>福岡 100 お 9912 秋楽</li> <li>福岡 100 お 9911 秋楽</li> <li>福岡 100 お 9911 秋楽</li> </ul>                                                                                                    | ★ ○○学院<br>★ ○○学院<br>★ ○○学院<br>★ ○○学院 | 10.0 t<br>新築工事<br>1.0 t<br>新築工事<br>1.0 t<br>新築工事<br>10.0 t<br>新築工事 |          |

# 登録された請求内容を申請する

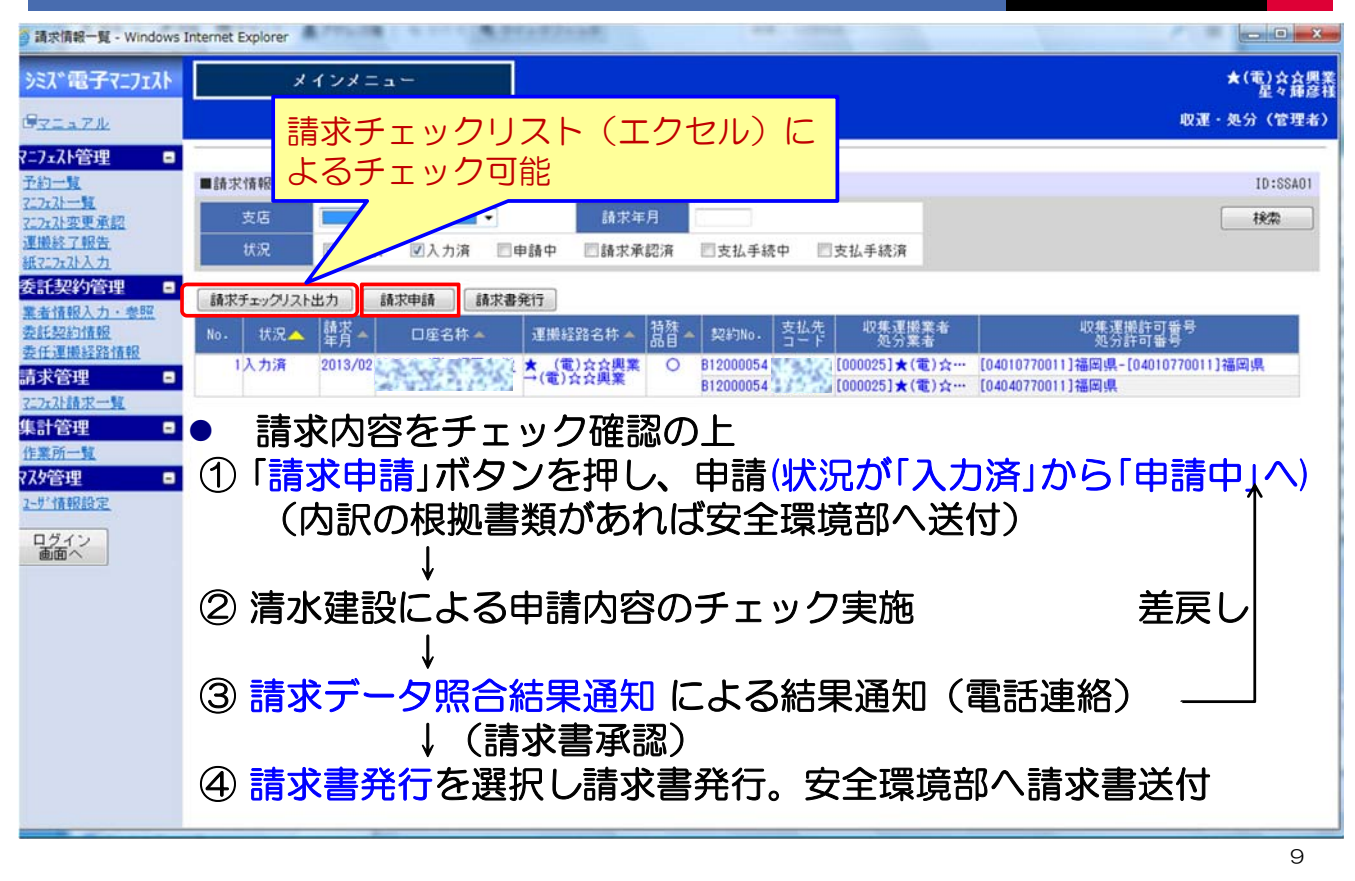

### 状況が「申請中」になる

| 算 請求情報一覧 - Windows              | Internet Explorer                                                                                                    | - 0 ×                                                    |
|---------------------------------|----------------------------------------------------------------------------------------------------|----------------------------------------------------------|
| シミズ電子マニフェスト                     | メインメニュー                                                                                                    | ★(電)☆☆興業<br>是々籍彦祥                                        |
| GVIATH                          |                                                                                                    | 収運・処分(管理者)                                               |
| ?=7ェスト管理 🛛                      |                                                                                                    |                                                          |
| <u> 工約一覧</u><br><u> 工2元2k一覧</u> | ■請求情報→覧                                                                                                    | ID:SSA01                                                 |
| 7 <u>27x7b変更承認</u><br>運搬終了報告    | 文店         ▼         請求年月           #2         日本株世         日本地         日本地 | 根第                                                       |
| 紙7 <u>17r7k入力</u>               | □ 木請水 □ 八刀湾 図甲請平 □ 請水車記계 □ 文仏手続平 □ 文仏手続//                                                                                                    |                                                          |
| 安計:天約官理 -<br>業者情報入力・参照          | 請求チェックリスト出力 請求申請 請求書発行                                                                                                    |                                                          |
| 委託契約情報<br>委任運搬経路情報              | No. 状況 操作人 口座名称 環機経路名称 精雅 以約No. 支払先 収集運搬業者 近分素者                                                                                                    | 収集運搬許可普号<br>処分許可番号                                       |
| 請求管理 🛛                          | 1申請中 2013/02 ★ (電)☆会興業 ○ B12000054 ([000025]★(電)☆…<br>→(電)☆会興業 B12000054 ([000025]★(電)☆…                                                                                                    | [04010770011] 福岡県-[04010770011] 福岡県<br>[04040770011] 福岡県 |
| 72.7x7.1請求一覧<br>作計-95:18        |                                                                                                    |                                                          |
| 作業所一覧                           |                                                                                                    |                                                          |
| 7.79管理 🔳                        |                                                                                                    |                                                          |
|                                 |                                                                                                    |                                                          |
| 画面へ                             |                                                                                                    |                                                          |
|                                 |                                                                                                    |                                                          |
|                                 |                                                                                                    |                                                          |
|                                 |                                                                                                    |                                                          |
|                                 |                                                                                                    |                                                          |
|                                 |                                                                                                    |                                                          |
|                                 |                                                                                                    |                                                          |
|                                 |                                                                                                    |                                                          |
|                                 |                                                                                                    |                                                          |

# (参考)清水建設支店管理者による確認

| s Internet Explorer                      |                              |                                      | and the second second                        |           |
|------------------------------------------|------------------------------|--------------------------------------|----------------------------------------------|-----------|
| 支店管理者メニュー                                |                              |                                      | 清水建                                          | 設画面       |
| (后:九州支店                                  |                              |                                      |                                              |           |
| 委託契約請求一覧                                 |                              |                                      | j.                                           | ID:KSA01  |
| 請求年月 201302 口座報                          | #号 回座検索                      |                                      | 9                                            | 秋索        |
| No. 運搬经路名註▲                              | 支払 契約No. 支払先<br>方法 契約No. コード | 収集運搬業者<br>処分業者                       | 収集運搬許可<br>加分許可番                              |           |
| 1★ (電)会会興業→(電)会会興業                       | 兼業 B12000054                 | [000025]★(電)☆☆興業<br>[000025]★(電)☆☆興業 | [04010770011]福岡県-[040107<br>[04040770011]福岡県 | 70011]福岡県 |
| <ul> <li>         ・清水建設に     </li> </ul> | よる 請求内                       | 1容の確認 り                              | 照合                                           |           |
|                                          |                              |                                      |                                              |           |
|                                          |                              |                                      |                                              |           |

### 申請結果を確認

| () お知らせ頃戦学!!! (S-ASI                                                                                                    | P) - Windows Internet Explorer                                                                                                    |                                 |
|----------------------------------------------------------------------------------------------------|----------------------------------------------------------------------------------------------------|---------------------------------|
| シミズ電子マニフェスト                                                                                                    | メインメニュー                                                                                                    | ★(電)                            |
| BZIATH                                                                                                    |                                                                                                    | 収運・処分(1                         |
| マニフェスト管理     ●       予約一覧     こったい管理     ●       スニッストッ覧 未留     ■       スニッストッ覧 未留     ■       運搬終了報告     ●       素素情報入力・参照     ●       麦託契約情報     ●       素素情報入力・参照     ●       麦託契約情報     ●       麦託契約情報     ●       麦託契約情報     ●       麦託契約情報     ●       麦子言語求一覧     ●       作業所一覧     ●       7.45倍理     ●       2.45倍級約完     ● | ■ お知らせ情報参照<br><u>お知らせ</u><br>1 1 注意 1 :<br>このサイトは、テスト用サイトです。<br>2013/01/04 (金) 本年もよろしくお願いいたします。<br>2013/01/15 (次) テスト用コメントです (業者お知らせ)<br>2013/XX/XX (月) 新Konたすをリリースしました。 | 10::                            |
| 回方イン画面へ                                                                                                    | 業務情報     再表示     前回更新日時       業者・委託契約関連情報     件故     請求デーク照合結果通知     7件       委託契約情報完了通知     4件     請求デーク照合結果通知     7件       資素空除者認過加減加     2件     請求デーク照合結果通知     8件    | マニフェスト関連情報 件数<br>検索結果がありませんでした。 |

# 状況に差戻しの表記が出現

| 請求情報一覧 - Windows           | Internet Explorer                                       |                                   |
|----------------------------|---------------------------------------------------------|-----------------------------------|
| シミズ電子マニフェスト                | メインメニュー                                                 | ★(電):<br>星                        |
| GREATH                     |                                                         | 収運・処分(1                           |
| ?=7ェスト管理 ■                 |                                                         |                                   |
| <u>予約一覧</u><br>277775一覧    | ■請求情報一覧                                                 | ID::                              |
| 77                         | 支店 請求年月                                                 | 検索                                |
| 運搬終了報告<br>紙7:2x2入力         | 状況 図未請求 図入力済 □申請中 □請求承認済 □支払手続中 □支払手続済                  |                                   |
| 委託契約管理 =                   | 請求手エックリスト出力 請求申請 請求書発行                                  |                                   |
| <u>素者情報人力・登照</u><br>委託契約情報 | No. 状況 本<br>韓求 ロ座名称 連機経路名称 高音本 契約No. 支払先 収集運搬業者<br>処分業者 | 収集運搬許可番号<br>処分許可番号                |
| 安住建搬经路值服 -                 | 1人力消 1013/02 ★ (電)充音奥業 〇 B12000054 [000025]★(電)☆…       | [04010770011]福岡県-[04010770011]福岡県 |
| 2.7.7.计請求一覧                | B12000054 [000025]★(電)☆…                                | [04040770011] 福岡県                 |
| 集計管理 🖬                     |                                                         |                                   |
| 作業所一覧                      |                                                         |                                   |
| ★人名言理 -<br>2-サ「情報設定        |                                                         |                                   |
|                            |                                                         |                                   |
| 画面へ                        |                                                         |                                   |
|                            |                                                         |                                   |
|                            |                                                         |                                   |
|                            |                                                         |                                   |
|                            |                                                         |                                   |
|                            |                                                         |                                   |
| •                          |                                                         |                                   |
|                            |                                                         |                                   |
|                            |                                                         |                                   |

### 内容の修正を行う

| 請求マニフェスト─覧 -  | Windows | Internet Explorer |                     |              |                                 |                |        |                    |          |        |        |           |       |
|---------------|---------|-------------------|---------------------|--------------|---------------------------------|----------------|--------|--------------------|----------|--------|--------|-----------|-------|
| シミズ電子マニフェスト   |         | メインメニ             | - <b>-</b> -        |              |                                 |                |        |                    |          |        |        | *         | (電);  |
|               |         |                   |                     |              |                                 |                |        |                    |          |        |        | in W - In | 生.    |
| CTIA 71       |         |                   |                     |              |                                 |                |        |                    |          |        |        | 以准 - 25   | ्ज (1 |
| ?=7=7=7.1管理 = | 3       |                   |                     |              |                                 |                |        |                    |          |        |        |           |       |
| 予約一覧          | ■請      | 求マニフェスト一覧         |                     |              |                                 |                |        |                    |          |        |        |           | ID::  |
| 7.77小小一覧      |         | 展開                |                     |              |                                 |                |        |                    |          |        | 検索     |           | 戻る    |
| 運搬終了報告        |         | 回座名称 直然           | 12220631            | 3            | 作業所名称                           |                |        | 最終処分終了日            |          | @~     |        |           |       |
| 紙7:7ェスト入力     |         | ■編終務之社 ★ (*       | 雷) ☆ ◇ 御業 → (個      | r)           | 10年、軍協業本                        | 。<br>◆(雷)☆☆開業  |        | 机分型表               | ★(雷)     | 会理堂    | 12     | 0 1+      | n:s   |
| 委託契約管理 -      |         | TIMATED THAT      | NET PA PASPER - ( N | L)           | AX 276 AE DR 296 48             | A CHE/ A A POR |        | X2.77 #K16         | ×(42)    | AAMM   | 1/1.   |           | 179   |
| 業者情報入力・参照     |         |                   |                     |              | 着戻し                             | テスト            |        |                    |          |        |        |           |       |
| 委任運搬経路情報      | 5Å      | 求年月 2013/02       | 宣辞                  |              | 埋由                              |                |        |                    | 12       | 5      |        |           |       |
| 請求管理 -        |         | No. 交付年月日▲        | 整理番号 📥              |              |                                 | 廃棄物            | 種類▲    |                    |          |        | 作業所名 🔺 |           | 差     |
| 77.7.請求一覧     |         | 7二7ェスト番号 🔺        | 7二7ェスト区分 🚽          | 則順に並び        | 替えます。時間                         | ┨▲ 運搬形         | 悠▲     | 車両番号 ▲             |          | 合積▲    | 数量     | À         | 戻     |
| 集計管理 -        |         | 2013/01/31        |                     | 廃油           |                                 |                |        | •                  |          | ★ 00学院 | 新築工事   |           | C     |
| 作業所一覧         |         | 45313643642       | 紙                   | 平日           | - 10:00                         | ▲ 巡回回収         | - 開    | 副国 100 お 9911      | 検索       |        |        | 20.0 t    |       |
| 77.9管理 -      |         | 2 2013/02/01      |                     | 廃ブラス         | チック類(未                          | 分類)            |        | •                  |          | ★ 00学院 | 新築工事   |           | 0     |
| 2-サ"情報設定      |         | 68984643243       | 紙                   | 平日           | - 12:00                         |                | • R    | 副国 100 お 9911      | 検索       |        |        | 10.0 t    |       |
|               | V       | 3 2013/02/01      |                     | コンクリ         | リートがら(未)                        | 分類)            |        | •                  | -(+0.00) | ★ 00学院 | 新築工事   |           | _     |
| ログイン 画面へ      |         | 91769176321       | 紙                   | 半日           | - 13:00                         |                | - m    | 副凶 100 お 9911      | 快架       |        | ****   | 1.0 t     | _     |
|               | V       | 4 2013/02/01      | én.                 | その他の         | かれき規                            |                | 95     | -<br>              | 19/75    | ★ 00字院 | 新築工事   | 1.01      |       |
|               |         | 0019/00/00        | 707                 | 110          | <ul> <li>■ L K E (±)</li> </ul> |                | • (11  | mat 100 an 3312    | 17.40    |        | 新設工業   | 1.01      | -     |
|               | 1       | 5 48258 48121     | 2.FF                | エロ           | - 14.00                         |                | - 23   | 三字 100 た 9911      | 18/22    | × 0040 | 和采工争   | 10.0 +    | -     |
|               |         | 2013/02/03        |                     | . т <b>с</b> |                                 |                | =+ \1/ |                    |          |        | _ `    | 1010 0    | _     |
|               | V       | 6 89745623111     | 一                   | し塩           | E田を                             | 参照し、           | 該当     | 箇所を <mark> </mark> | 影止       | 用岔₽    | 求      |           | <     |
|               |         | A BRIDE DATA      |                     |              | 1                               |                |        |                    |          |        |        | - i       |       |
|               | 特殊      | 品目(元明门に追加)        |                     |              |                                 |                |        |                    |          |        |        |           | -     |
|               | No.     | 作業                | [所                  |              | 再由                              | 請              |        |                    |          |        |        |           |       |
|               |         | 1 ★ ○○学院 新築       | ξI.                 |              | 131                             |                |        |                    |          |        |        |           | E     |
|               |         |                   |                     |              |                                 |                |        |                    |          |        |        |           |       |

14

# 訂正完了後再申請

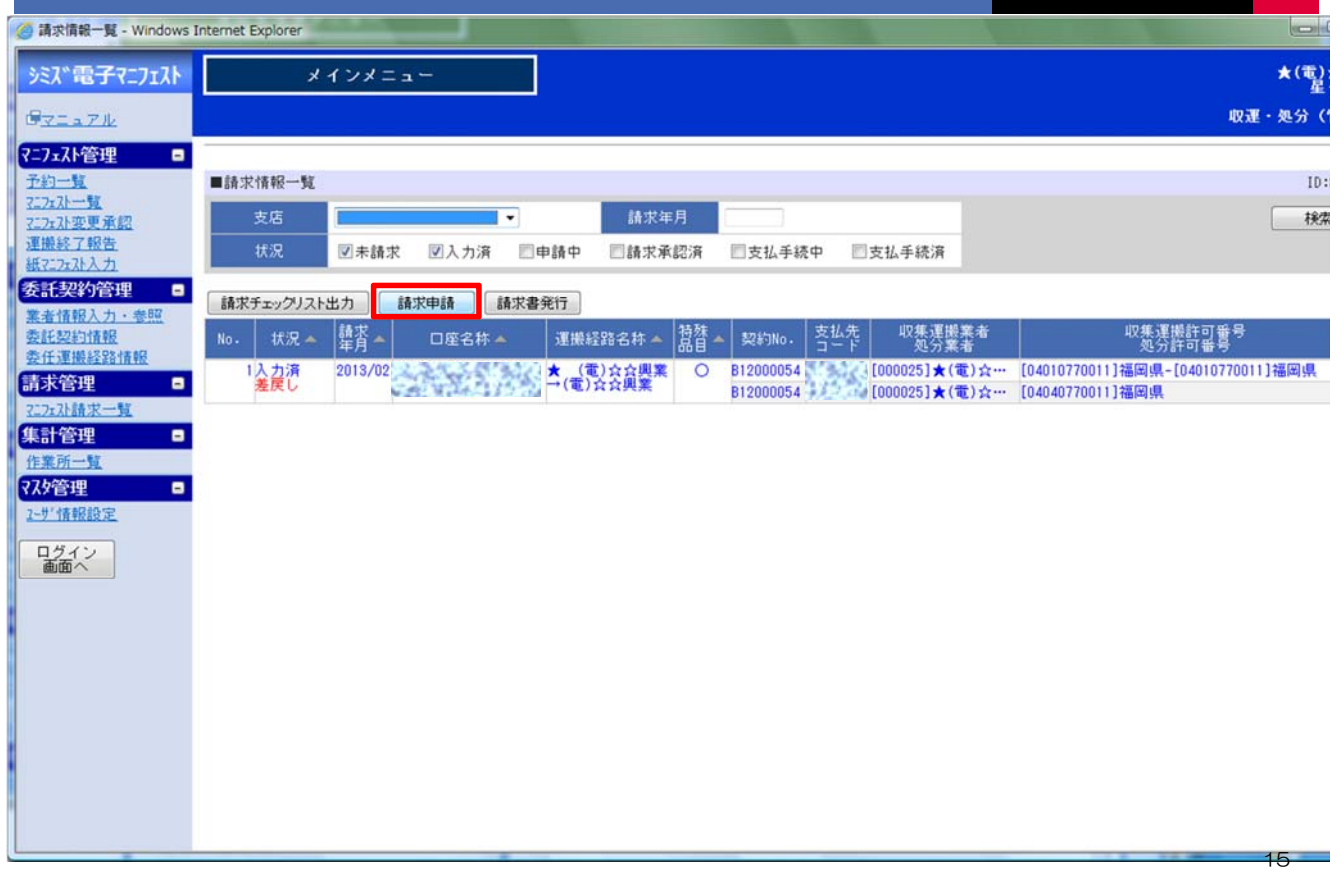

### 申請を行うと状況が申請中となる

| 讀求情報一覧 - Windows Internet Explorer                                                              |             |
|-------------------------------------------------------------------------------------------------|-------------|
| シミズ電子マニフェスト メインメニュー                                                                             | ★(電);       |
| Ф7                                                                                              | 生<br>里・処分(1 |
| ?=7ェス計管理 □                                                                                      |             |
| <u>予約一覧</u> ■請求情報一覧                                                                             | ID::        |
| <u>2.22/11/2</u><br><u>2.22/2.72/交更承認</u> 支店 → 請求年月                                             | 検索          |
| 運搬終了報告         状況         図未請求         図入力済         回申請中         請求承認済         回支払手続済           |             |
| 委託契約管理                                                                                          |             |
| <u>業産債能入力・素料</u><br>安託契約債報<br>No. 状況▲ 請求▲ □座名称▲ 運搬経路名称▲ 清殊▲ 契約No. 支払先 収集運搬業者 収集運搬許可番号<br>処分許可番号 |             |
| <u>安任連撮経路情報</u>                                                                                 |             |
| 2222.21.請求一覧                                                                                    |             |
| 集計管理 □<br>作業前→転                                                                                 |             |
| ₹スク管理 ■                                                                                         |             |
| 2-5"債報設定                                                                                        |             |
| ログイン 画面へ                                                                                        |             |
|                                                                                                 |             |
|                                                                                                 |             |
|                                                                                                 |             |
|                                                                                                 |             |
|                                                                                                 |             |
|                                                                                                 |             |
|                                                                                                 |             |
|                                                                                                 | 16          |

# 承認結果を受け請求書を発行する

| 請求情報一覧 - Windows                 | Internet Explorer                                                                                                    | - 0         |
|----------------------------------|----------------------------------------------------------------------------------------------------|-------------|
| シミズ電子マニフェスト                      | ×4>×==+                                                                                                    | 電)余音<br>星々語 |
| GZEATH                           | 収運・処分                                                                                                    | ) (管理:      |
| ₹=7±スト管理 ■                       |                                                                                                    |             |
| <u> 于約一覧</u><br>7-7-71           | ■請求情報一覧                                                                                                    | ID:SSA0     |
| <u>7:7:7:7:变更承認</u>              | 支店 誦求年月                                                                                                    | 検索          |
| <u>運搬終了報告</u><br><u>紙72.7x入力</u> | 状况 图未請求 图入力済 图申請中 図請求承認済 回支払手続中 回支払手続済                                                                                                    |             |
| 委託契約管理 -                         | 請求手ェックリスト出力 請求申請 請求書発行                                                                                                    |             |
| 委託契約情報                           | No. 状況 ▲ 韓求 ▲ □座名林 ▲ 運搬経路名林 ▲ 荷殊 ▲ 契約No. 支払先 収集運搬業者 収集運搬業者 収集運搬許可番号 処分許可番号                                                                                                    |             |
| 唐·太谷和                            | 「永平紀河 2013/02 (電気容易業) 〇 B12000054 (電気容易業) 〇 B12000054 (電気容易) (電気容易) (電気(気音)) ((電気容易)) ((電気容易)) ((電気容易)) ((電気容易)) ((電気(気音))) ((電気(気音))) ((電気(気音))) (((気(気(気(気((気((気((気((気(((((((((( | 県           |
| 7-7+7)請求一賢                       | [2000054] [000025]★(電)☆… [04040770011]福岡県                                                                                                    |             |
| 集計管理 🖬                           | 031                                                                                                    |             |
| 作業所一覧                            |                                                                                                    |             |
| र८9管理 🔳                          |                                                                                                    |             |
| <u>2-世代情報設定</u>                  |                                                                                                    |             |
| ログイン                             |                                                                                                    |             |
| 画面へ                              |                                                                                                    |             |
|                                  | - 請求承認済を確認後、「請求書発行」ボタンを押し、                                                                                                    |             |
| 1                                |                                                                                                    |             |
|                                  | 版示山ノゼ1Jン。                                                                                                    |             |
|                                  | 請求書は部門安全環境部へ送付。                                                                                                    |             |
|                                  |                                                                                                    |             |
|                                  |                                                                                                    |             |
|                                  |                                                                                                    |             |
|                                  |                                                                                                    |             |
|                                  |                                                                                                    |             |
| 0                                |                                                                                                    | 17          |

### 請求書をPCに保存する

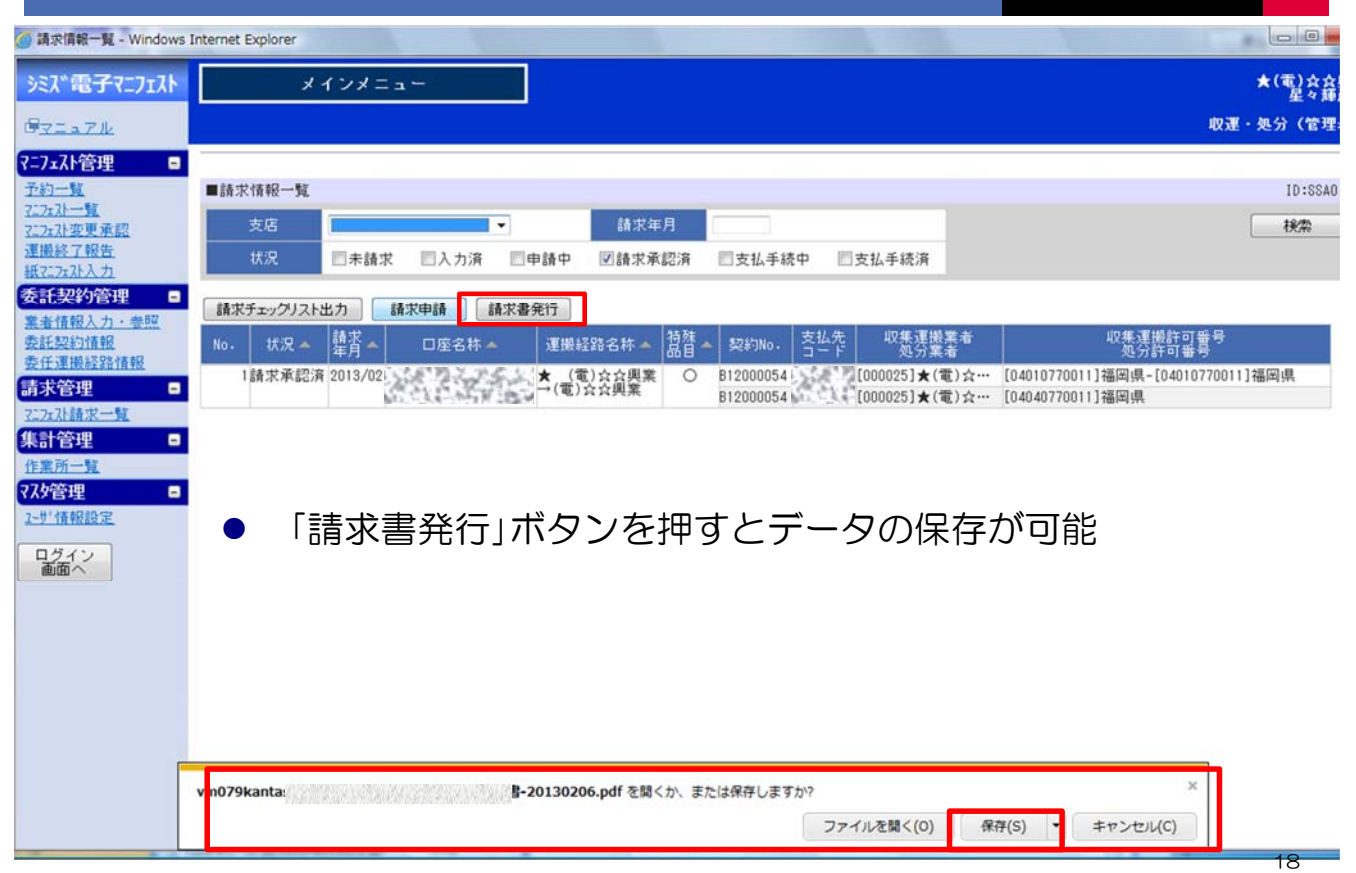

#### 業11-9

### 請求書を出力・押印し部門安全環境部へ提出

|                                                                                                  |                                                |                                                                                                    | 105% - 8 8 0                                                 |                                         |                                            |
|--------------------------------------------------------------------------------------------------|------------------------------------------------|----------------------------------------------------------------------------------------------------|--------------------------------------------------------------|-----------------------------------------|--------------------------------------------|
|                                                                                                  |                                                |                                                                                                    |                                                              |                                         |                                            |
|                                                                                                  |                                                |                                                                                                    | 総括請求                                                         | 書                                       |                                            |
|                                                                                                  | 御中                                             |                                                                                                    |                                                              |                                         |                                            |
|                                                                                                  |                                                |                                                                                                    |                                                              |                                         |                                            |
|                                                                                                  | 2013年02月                                       | 分                                                                                                    |                                                              |                                         | 株式会社                                       |
|                                                                                                  | 1000                                           | 9 MI (1933) 8.569.8                                                                                                    | 四四 80 80 80 80 80 80 80 80 80 80 80 80 80                    | KIE WAKE N                              | V.09894.0521558802350                      |
|                                                                                                  |                                                |                                                                                                    |                                                              | TEL: 000-0000-                          | 7700                                       |
|                                                                                                  |                                                |                                                                                                    |                                                              |                                         | ( ED                                       |
|                                                                                                  |                                                |                                                                                                    |                                                              |                                         |                                            |
|                                                                                                  |                                                |                                                                                                    |                                                              |                                         |                                            |
|                                                                                                  |                                                |                                                                                                    |                                                              |                                         | $\bigcirc$                                 |
|                                                                                                  | 口座番号                                           | 口座名称                                                                                                    | 運搬延路名称                                                       | 税达(円)                                   | 備考                                         |
| 1                                                                                                | 口座番号<br>0                                      | 口座名称<br>新棟1期                                                                                                    | <ul> <li>運搬経路名称</li> <li>★(電)☆☆興業→(電)☆☆</li> </ul>           | 脱达(円)<br>8,569,890                      | 備考                                         |
| 1                                                                                                | 口座番号<br>0)(外)(1)                               | 口座名称<br>新推1期                                                                                                    | 運輸経路名称<br>★ (電)☆☆発業→(電)☆☆<br>口度計                             | 爬达(円)<br>8,569,890<br>8,569,890         | 操作                                         |
| 1                                                                                                | 口座番号                                           | 口產名称<br>於後1期                                                                                                    | 運搬総路名称<br>★ (電会会業業→(電会会<br>日度計                               | 税达(円)<br>8,569,890<br>8,569,890         | 備考                                         |
| 1<br>2<br>3                                                                                      | 口座番号<br>0 (人)                                  | 口遼名称<br>新禄1期                                                                                                    | 運搬超路名称<br>★ (電会会発量→(電会会<br>口座計                               | <b>税</b> 込(円)<br>8,569,890<br>8,569,890 | #7                                         |
| 1<br>2<br>3<br>4                                                                                 | 口座番号<br>0/1/5/1/1                              | 口座名称<br>新闻13月                                                                                                    | 運業組跡名称<br>★ (現会会異集一(現会会<br>口度計                               | 脱达(円)<br>8,569,890<br>8,569,890         | #*                                         |
| 1<br>2<br>3<br>4<br>5                                                                            | 口座番号<br>0/1/5/1/1/                             | 口應多許<br><u>大山(大山)之</u> (新修130                                                                                                    | <ul> <li>運搬延路名称</li> <li>(電力会員集一)電力台</li> <li>口度計</li> </ul> | 賤込(円)<br>8,569,890<br>8,569,890         | 備考                                         |
| 1<br>2<br>3<br>4<br>5<br>6                                                                       | 口座番号<br>0,1,5,1,1,1                            | 口遊名時<br>月日1日1日日前後13月                                                                                                    | 運動範疇名称<br>★(電力会員員→(電力会<br>口度計                                | 爬达(円)<br>8,569,890<br>8,569,890         | (())                                       |
| 1<br>2<br>3<br>4<br>5<br>6<br>7                                                                  | 口座番号<br>0((水))))                               | 口應名幣<br>()<br>()<br>()<br>()<br>()<br>()<br>()<br>()<br>()<br>()<br>()<br>()<br>()                                                                                                    | 運業総局条称<br>★ (電力会発展→電力会<br>口度計                                | 爬达(円)<br>8,569,890<br>8,569,890         | #3                                         |
| 1<br>2<br>3<br>4<br>5<br>6<br>6<br>7<br>7<br>8                                                   | <b>口座番号</b><br>011 <u>82/01</u>                | 口應多許<br>所做138                                                                                                    | 運搬総路名称<br>★(電力会員集→(電力会<br>口度計                                | 載达(円)<br>8,569,890<br>8,569,890         | 備考                                         |
| 1<br>2<br>3<br>4<br>5<br>6<br>6<br>7<br>7<br>8<br>8<br>9                                         | 口座曲号<br>0////////                              | 口混名。特<br>高级(武化学校) 新植1期                                                                                                    | 運動振荡名称<br>★ (電力会員量一(電力会<br>口度計                               | 親込(円)<br>8,569,890<br>8,569,890         | 備考                                         |
| 1<br>2<br>3<br>4<br>5<br>6<br>6<br>7<br>7<br>8<br>9<br>9<br>10                                   | 口座曲号<br>0////////////////////////////////////  | 口進名軒<br>300 (MANU) 新聞 130                                                                                                    | - 運搬起肠名称<br>★(電力会発展→電力会<br>口度計                               | 爬达(円)<br>8,569,890<br>8,569,890         | #*                                         |
| 1<br>2<br>3<br>3<br>4<br>5<br>6<br>6<br>7<br>7<br>8<br>8<br>9<br>9<br>10<br>11                   | 口度番号<br>0.1於20月                                | 口應多粹<br>新使139                                                                                                    | 運搬総路名称<br>★ (電力会員集→(電力会<br>口度計                               | 賤达(円)<br>8,569,890<br>8,569,890         | 備考                                         |
| 1<br>2<br>3<br>3<br>4<br>4<br>5<br>6<br>6<br>7<br>7<br>8<br>9<br>9<br>10<br>11<br>11             | 口度書号<br>0////////////////////////////////////  | 口應名幣<br><a href="http://www.selfare/align:selfare/align:selfare</td> <td>運動振興系称<br/>★ (電力会員集→(電力会<br/>口度計</td> <td>授达(円)<br/>8,569,890<br/>8,569,890</td> <td>備考<br/>————————————————————————————————————</td> | 運動振興系称<br>★ (電力会員集→(電力会<br>口度計                               | 授达(円)<br>8,569,890<br>8,569,890         | 備考<br>———————————————————————————————————— |
| 1<br>2<br>3<br>4<br>4<br>5<br>6<br>6<br>7<br>7<br>8<br>8<br>9<br>9<br>10<br>11<br>11<br>12<br>13 | D座書号<br>0(()()())))))))))))))))))))))))))))))) | 17歳名時<br>高品(高品)公司(前後13)                                                                                                    | 選繫組務名称<br>★ (現立会員集一(現立会<br>口度計)                              | 戦込(円)<br>8,569,890<br>8,569,890         | 備考<br>———————————————————————————————————— |

● 各契約書への押印の取り扱いについては部門安全環境部と打合せる。

19

#### 現行Kanたすから新システムへの移行時の取り扱い

- ・単価・品目の変更による金額の差額分については 特殊品目として調整する。
- ・ 具体的な事項は部門安全環境部と打合せる。